## 一、grub 界面如下图所示

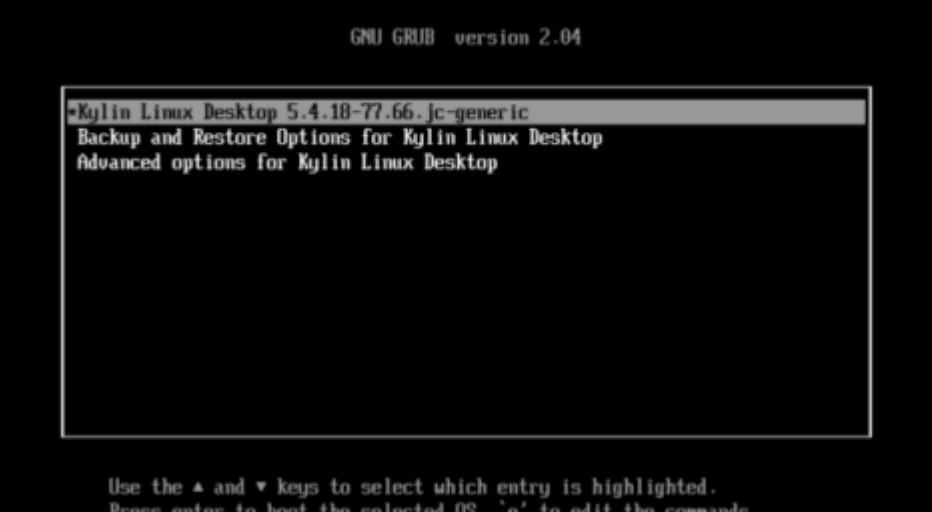

Use the  $\blacktriangle$  and  $\blacktriangledown$  keys to select which entry is highlighted. Press enter to boot the selected OS, `e' to edit the commands before booting or `c' for a command-line.

二、选择第三项,回车

| GNU GRUB version 2.04                                                                                                    |  |
|----------------------------------------------------------------------------------------------------|--|
| Kylin Linux Desktop 5.4.18-77.66.jc-generic<br>Backup and Restore Options for Kylin Linux Desktop<br>#Advanced options for Kylin Linux Desktop                           |  |
|                                                                                                    |  |
|                                                                                                    |  |
|                                                                                                    |  |
| Use the 🔺 and 🔻 keys to select which entry is highlighted.<br>Press enter to boot the selected OS, `e' to edit the commands<br>before booting or `c' for a command-line. |  |

**三、再选择第二项**,回车

|             |                                 |                                       | GNU                                   | GRUB                 | version a                              | 2.0     | 04                                                            |  |
|-------------|---------------------------------|---------------------------------------|---------------------------------------|----------------------|----------------------------------------|---------|---------------------------------------------------------------|--|
| Kyl<br>•Kyl | in Linux<br>in Linux            | Desktop,<br>Desktop,                  | 5.4.18-77<br>5.4.18-77                | .66.                 | <u>je-generic</u><br>jc-generic        | ; (1    | recovery node)                                                |  |
|             |                                 |                                       |                                       |                      |                                        |         |                                                               |  |
|             |                                 |                                       |                                       |                      |                                        |         |                                                               |  |
|             |                                 |                                       |                                       |                      |                                        |         |                                                               |  |
|             |                                 |                                       |                                       |                      |                                        |         |                                                               |  |
|             | Use the<br>Press en<br>before b | ▲ and ♥ ke<br>ter to boo<br>ooting or | eys to sel<br>ot the sel<br>`c' for a | ect (<br>ecte<br>com | which entry<br>d OS, `e'<br>mand-line. | to<br>E | is highlighted.<br>edit the commands<br>SC to return previous |  |

## 四、如下图所示

| Ľ   |            | 1 Finished Flush Journal to Persistent Storage.                          |
|-----|------------|--------------------------------------------------------------------------|
|     |            | Starting Load Jave Handdh Seed                                           |
|     |            | Starting Apply Acriel Variables                                          |
| r   | OV:        | a starting treate again users                                            |
| 2   | CIN .      | 1 Maunted Post Configuration File Sustan                                 |
| 2   | ON N       | Finished werker configuration rife ogsten.                               |
| ř.  | OK         | I Finished Onnly Kernel Unichles                                         |
| 2   | OR OR      | Finished uppig herei verlabtes.                                          |
| ř.  | DIK.       | I Finished Longto Suster Honor                                           |
|     |            | Starting Create Static Builde Nodes in Idea                              |
| r   | THK .      | I Finished Create Static Device Nodes in /dev                            |
| ř   | <b>DK</b>  | Reached target Local File Systems (Pre)                                  |
|     |            | Starting udey Kernel Device Manager                                      |
| E   | OK.        | 1 Started udeu Kernel Deulce Hanager                                     |
| ř.  | <b>DK</b>  | 1 Started Dispatch Password Remests to Console Directory Watch           |
| ř.  | 0×         | I Reached target Local Encrupted Volumes.                                |
| Ē   | OK         | 1 Found device QEMU HARDDISK DATA.                                       |
| Ē   | <b>D</b> K | I Found device QENU HARDDISK ESP.                                        |
| T   | OX.        | 1 Found device DEMU HARDDISK SWAP.                                       |
| I.  | 0K         | 1 Found device QEMU HARDDISK SYSBOOT.                                    |
|     |            | Activating swap /dev/disk/by-uuid/aad04883-2709-4874-9053-0e9691e1bac4   |
| T   | ĐΧ         | 1 Reached target Local File Systems.                                     |
|     |            | Starting Create final runtime dir for shutdown pivot root                |
|     |            | Starting Tell Plynouth To Write Out Runtime Data                         |
|     |            | Starting Create Volatile Files and Directories                           |
| E.  | OK:        | 1 Finished Create final runtime dir for shutdown pivot root.             |
| E   | OK         | ] Finished Tell Plymouth To Write Out Buntime Data.                      |
| E   | OK.        | ] Activated swap /dev/disk/by-uuid/aad04883-2709-4874-9053-0e9691e1bac4. |
| E   | ΠK         | 1 Finished Create Volatile Files and Directories.                        |
| E   | ΠK.        | 1 Reached target Swap.                                                   |
| Ľ   |            | J Started Network Time Synchronization.                                  |
| L   | OK.        | 1 Reached target System Time Set.                                        |
| 1   | 0K         | I Reached target System Time Synchronized.                               |
|     |            | Starting Update UTMP about System Boot/Shutdown                          |
| £.  | 0K         | 1 Finished Update UTMP about System Boot/Shutdown.                       |
| Ľ   | 0K         | J Reached target System Initialization.                                  |
|     |            | Starting GRUB failed boot detection                                      |
| I   | 0X         | 1 Started Rescue Shell.                                                  |
| 1   | OK.        | 1 Finished GRUB failed boot detection.                                   |
| Ľ   | ΠX         | I Reached target Rescue Mode.                                            |
|     |            | Starting Update UTMP about System Runlevel Changes                       |
| Ľ   | 0K         | 1 Finished Update UTMP about System Bunlevel Changes.                    |
| Yo  | u ar       | e in rescue mode. After logging in, type "journalctl -xb" to view        |
| sy  | stem       | logs, "systemett reboot" to reboot, "systemett default" or "exit"        |
| to  | boo        | t into default mode.                                                     |
| 按   | Ent        | er 键进行维护                                                                 |
| ( = | たおお        | Control-D 锂继续)。                                                          |

五、按 Enter 键进入

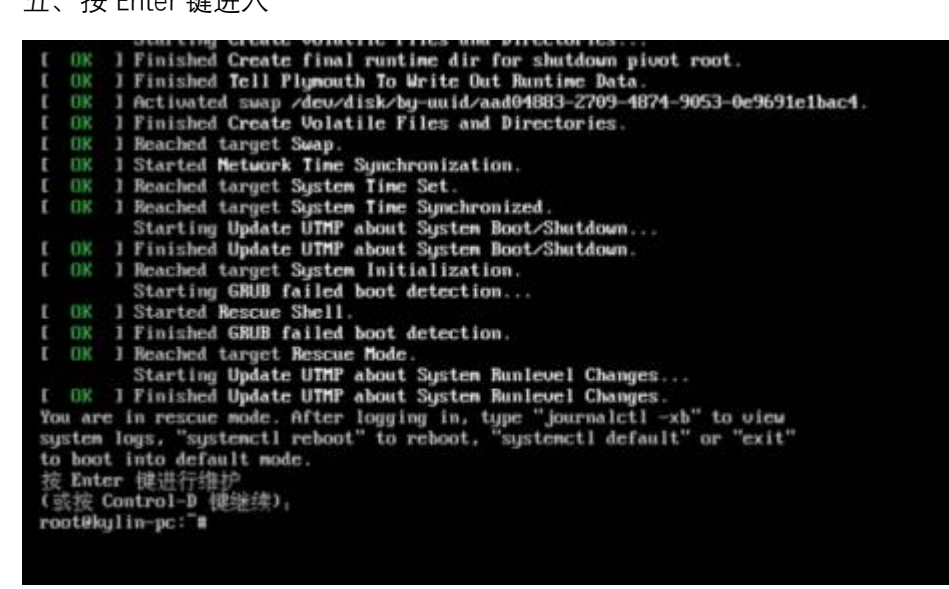

## 六、查看用户名

cat /etc/passwd

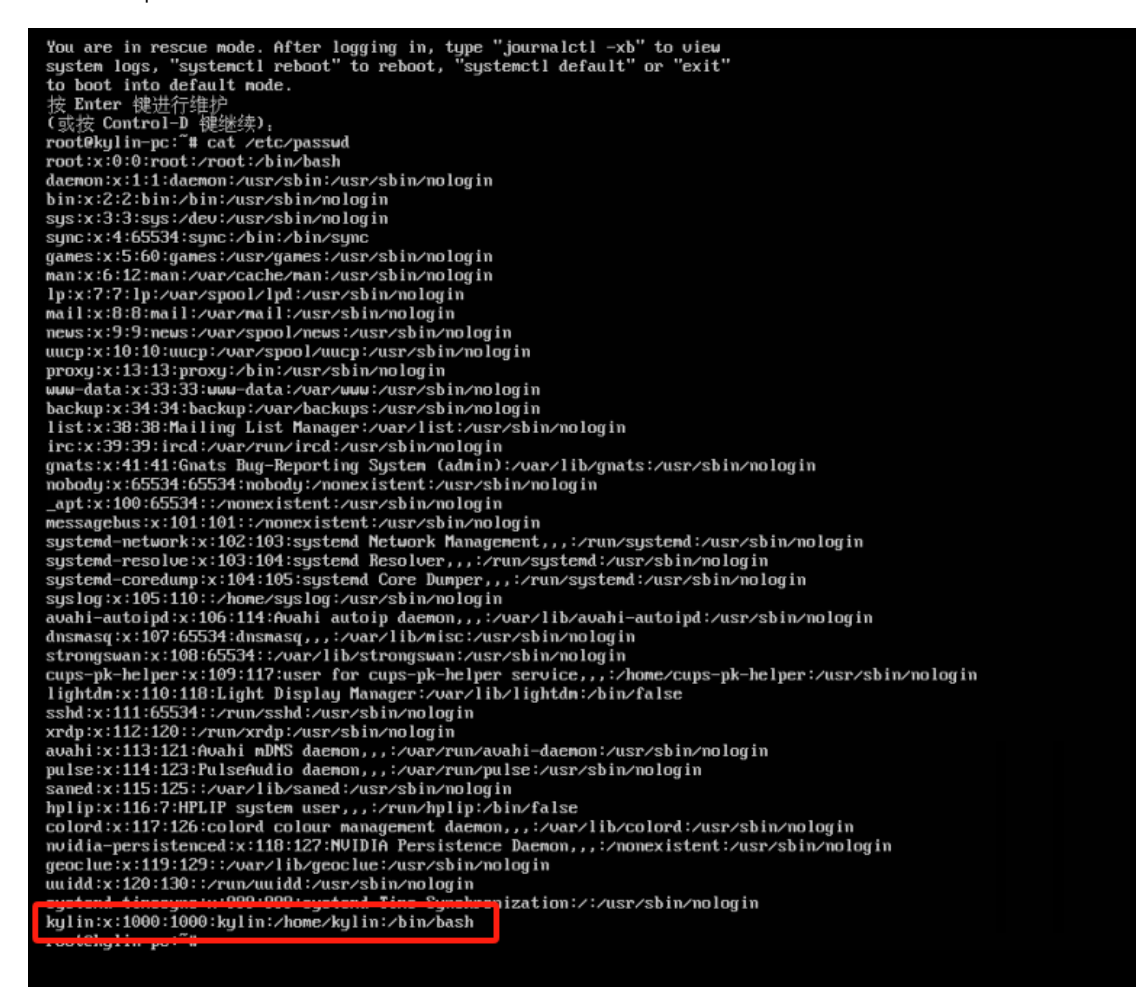

## 七、修改密码

passwd kylin

root@kylin-pc:~# passwd kylin 新的密码: 重新输入新的密码: passud, 已成功更新密码 root@kylin-pc:~#

八、重启

reboot

root@kylin-pc:~# reboot